## PANDUAN PENGISIAN FORMULIR SPMB MANDIRI

## **UNIVERSITAS NEGERI PADANG**

- 1. Pastikan anda sudah memiliki User Id dan PIN dan sudah melakukan pembayaran formulir melalui Teller Bank Nagari atau Transfer melalui ATM Bank Nagari, ATM Bersama/Prima.
- Pastikan anda sudah membawa bahan yang akan digunakan untuk pengisian formulir pendaftaran online seperti : Foto Copy Ijazah,Foto Copy Raport, Foto Copy SKHUN dan Pas Foto Digital dengan ukuran Maksimal 100 KB.
- 3. Pada Address Bar Ketik Alamat (URL) : http://spmb.unp.ac.id/mandiri sehingga muncul halaman seperti dibawah ini.

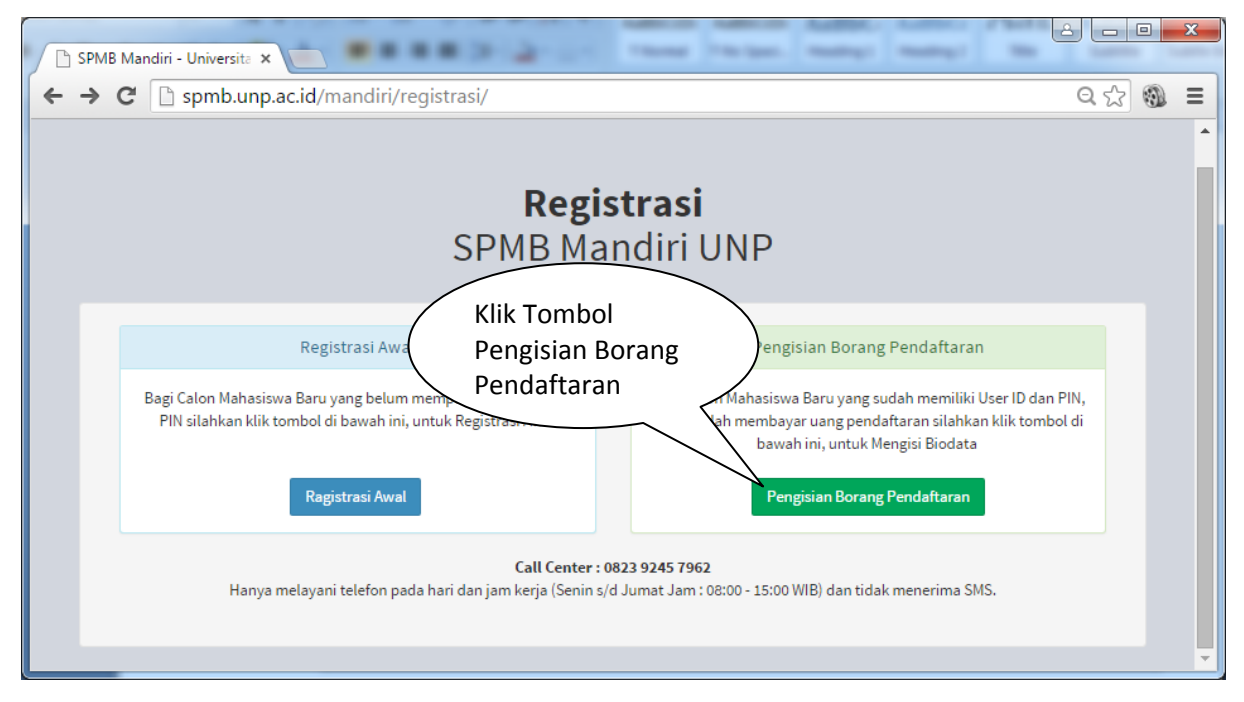

4. Isikan User ID dan PIN yang anda miliki, kemudian Klik Tombol Masuk

| SPM     | IB Mandiri & P    | restasi |
|---------|-------------------|---------|
| UNI     | VERSITAS NEGERI P | ADANG   |
| User ID |                   |         |
| User ID | - User ID         | 1       |
|         |                   |         |
| PIN     |                   |         |

Pengembangan Teknologi, Informasi dan Komunikasi (PTIK) UNP

 Pilih Provinsi dan Kabupaten Asal sekolah, Jenis Sekolah, Jurusan SMTA, dan Nama Sekolah, No. Ujian Nasional (UN), No. Ijazah dan tahun tamat(2014 s/d 2016). Setelah semua diisi kemudian Klik Tombol Lanjut.

| <u>E</u> dit <u>V</u> iew Hi <u>s</u> tory <u>B</u> ookm | arks <u>T</u> ools <u>H</u> elp |                 |                            |          |           |   |   |     | - 0    | - |
|----------------------------------------------------------|---------------------------------|-----------------|----------------------------|----------|-----------|---|---|-----|--------|---|
| PMB Mandiri - Universitas Ne                             | . × +                           | _               |                            |          |           |   |   |     |        |   |
| ) (i)   spmb. <b>unp.ac.id</b> /mandi                    | ri/formulir/sekasal             | (               | C Q Search                 |          | ☆ 自       | ÷ | ⋒ | A 5 | ⊨      |   |
| SPMB Mandiri - Univers                                   | sitas Negeri Padang 🛛 ♠ Beran   | da o Aplikas    | i • =                      |          |           |   |   |     |        | ] |
| 1234567                                                  |                                 |                 |                            |          |           |   |   |     |        |   |
| SEKOLAH ASAL                                             |                                 |                 |                            |          |           |   |   |     |        |   |
| Provinsi *                                               | SUMATERA BARAT                  |                 |                            |          |           |   |   |     |        |   |
| Kab./Kota *                                              | KABUPATEN AGAM                  |                 |                            |          |           |   |   |     |        |   |
| Jenis SMTA *                                             | SMK                             |                 |                            |          |           |   |   |     |        |   |
| Jurusan SMTA *                                           | Teknik Gambar Bangunan          |                 |                            |          |           |   |   |     |        |   |
| Nama Sekolah *                                           | SMK NEGERI 1 MATUR              |                 |                            |          |           |   |   |     |        |   |
| No. Ujian Nasional (UN)*                                 | 010010011                       | sikan 9 Angka T | erakhir (Tanpa tanda "-")  | Contoh : | 010010011 |   |   |     |        |   |
|                                                          | Isikan "-" Untuk Paket C        |                 |                            |          |           |   |   |     |        |   |
| No. ljazah*                                              | Dn MA 123.678                   | si dengan tanda | i - jika belum memiliki ST | тв       |           |   |   |     |        |   |
| Tahun ljazah/Tamat*                                      | 2016                            |                 |                            |          |           |   |   |     |        |   |
| Akreditasi Sekolah*                                      | Akreditasi A (RSBI/UNGGULA      |                 |                            |          |           |   |   |     |        |   |
|                                                          | Lanjut »                        |                 |                            |          |           |   |   |     |        |   |
| Keterangan : (*) Harus diisi                             |                                 |                 |                            |          |           |   |   |     |        |   |
|                                                          |                                 |                 |                            |          |           |   |   |     |        |   |
|                                                          |                                 |                 |                            |          |           |   |   |     | Keluar |   |

6. Isikan Biodata Pribadi dan Orang Tua. Klik Tombol Lanjut Setelah data diisi dengan benar.

| i) spmb. <b>unp.ac.id</b> /mandiri/formulir/bio                | Ċ                              | Q Search               | ☆自 | + | ⋒ | - | Q | ≡ |
|----------------------------------------------------------------|--------------------------------|------------------------|----|---|---|---|---|---|
| PMB Mandiri - Universitas Negeri Padar                         | ng 🔒 Beranda 💿 Aplikasi 🔹      | =                      |    |   |   |   |   |   |
| t Sekolah Asal Biodata                                         |                                |                        |    |   |   |   |   |   |
| 234567                                                         |                                |                        |    |   |   |   |   |   |
| BIODATA PRIBADI                                                |                                |                        |    |   |   |   |   |   |
| lama Lengkap *                                                 | AMIN                           |                        |    |   |   |   |   |   |
| Provinsi Lahir *                                               | SUMATERA BARAT                 | •                      |    |   |   |   |   |   |
| Kab./Kota *                                                    | KOTA PADANG                    | •                      |    |   |   |   |   |   |
| īempat Lahir *                                                 | Padang                         | Sesuai Ijazah Terakhir |    |   |   |   |   |   |
| îanggal Lahir *                                                | Mei 💌 13                       | ▼ 1983                 |    |   |   |   |   |   |
| lenis Kelamin *                                                | Laki-laki                      | •                      |    |   |   |   |   |   |
| Agama *                                                        | Islam                          | •                      |    |   |   |   |   |   |
| Provinsi Asal *                                                | SUMATERA BARAT                 | •                      |    |   |   |   |   |   |
| (ab./Kota Asal *                                               | KOTA PADANG                    | •                      |    |   |   |   |   |   |
| lamat Lengkap *                                                | taruko                         |                        |    |   |   |   |   |   |
| Celurahan *                                                    | korong gadang                  |                        |    |   |   |   |   |   |
| Gecamatan *                                                    | kuranji                        |                        |    |   |   |   |   |   |
| lendidikan Ayah *                                              | SMA/MA / Sederajat             |                        |    |   |   |   |   |   |
| lendidikan Ibu *                                               | SD/MI / Sederajat              | •                      |    |   |   |   |   |   |
| lekerjaan Ayah *                                               | Pejabat Tinggi Negara, Perwiri | •                      |    |   |   |   |   |   |
| lekerjaan Ibu *                                                | Pensiunan PNS Gol I, Pemilik V |                        |    |   |   |   |   |   |
| lenghasilan Ayah*                                              | > Rp. 15.000.000               |                        |    |   |   |   |   |   |
| Penghasilan Ibu*                                               | > Rp. 15.000.000               |                        |    |   |   |   |   |   |
| Penghasilan Lainnya                                            | 0                              | •                      |    |   |   |   |   |   |
| Penghasilan Wali<br>si jika dihiayai oleh wali/Bukan Orang tua | - PILIH -                      | •                      |    |   |   |   |   |   |
| Status Ayah*                                                   | Masih Hidup                    | •                      |    |   |   |   |   |   |
| Status Ibu*                                                    | Masih Hidup                    | •                      |    |   |   |   |   |   |
| umlah Tanggungan *                                             | 3                              | •                      |    |   |   |   |   |   |
| umber Pembiayaan *                                             | Orang Tua                      | •                      |    |   |   |   |   |   |
|                                                                |                                | (internet) (internet)  |    |   |   |   |   |   |
| (eterangan : (*) Harus diisi                                   |                                | « Kembali Lanjut »     |    |   |   |   |   |   |

7. Isikan Nilai Ujian Nasional sesuai yang tertera pada fotocopy SKHUN. Dan Nilai Rapor diisi sesuai dengan data rapor.

<u>File Edit View History Bookmarks Tools Help</u> \_ **D** \_ X SPMB Mandiri - Universitas Ne... 🗙 + ( i spmb.unp.ac.id/mandiri/formulir/nilai C Q Search ☆ 自 💟 🖡 ⋒ 🚿 0 ≡ 0 SPMB Mandiri - Universitas Negeri Padang 🛛 🖈 Beranda ★ Sekolah Asal Biodata Nilai 123456 NILAI \* Contoh Format Pengisian Nilai : 9.05 atau 8.00 \* Masukkan Angka 0 pada kolom nilai yang tidak ada pada SKHUN \* Untuk Nilai UN : Nilai yang dimasukkan adalah nilai ujian nasional dan bukan nilai akhir/nilai ujian sekolah DATA NILAI UJIAN NA SIONAL B. B. Indonesia Inggris Mat Produktif B 9.00 8.00 7.00 9.00 DATA NILAI RAPOR \* Isikan Nilai Teori/Pengetahuan jika terdapat 2 macam nilai (praktek/keterampilan dan teori/pengetahuan), jangan masukkan nilai praktikum/praktek Untuk Kurikulum 2006, isikan Nilai Angka Skala 100 (Contoh : 70,50) Untuk Kurikulum 2013, isikan Nilai Angka Skala 4 (Contoh : 3,42) Jika pada kelas X anda menggunakan kurikulum 2006 maka isikan nilai pada kolom kurikulum 2006 dan kosongkan nilai pada kurikulum 2013, jika pada kelas X anda menggunakan kurikulum 2013 maka isikan nilai pada kolom kurikulum 2013 dan kosongkan nilai pada kurikulum 2006. begitu juga Jika anda menggunakan kurikulum 2013 (skala 4) maka untuk seleksi nilai anda akan dikonversi oleh sistem ke skala 100 dengan rumus (n/4 x 100) Kelas/Sem Kur 2006 Kur 2013 Bhs. Ind Bhs. Mat Bhs. Bhs. Mat Ing Ind Ing X/1 80.00 90.0( 95.0( 0.00 0.00 0.00 X/2 97.0( 98.0( 0.00 0.00 90.00 0.00 XI/1 87.00 86.0( 99.0( 0.00 0.00 0.00 XI/2 99.00 89.0( 79.0( 0.00 0.00 0.00 XII/1 98.00 97.0( 95.0( 0.00 0.00 0.00 « Kembali Lanjut » **NILAI RAPORT :** 

Klik tombol Lanjut Setelah semua data diisi.

## a. Isi nilai raport pada salah satu kurikulum saja, sesuai kurikulum yang digunakan disekolah.

- b. Untuk Kurikulum 2006 isikan dengan format angka skala 100 (contoh : 80,5)
- c. Untuk Kurikulum 2013 isikan dengan format angka skala 4 (contoh : 3,5)
- d. Nilai kurikulum 2013 akan dikonversi oleh sistem ke kurikulum 2006 untuk

proses seleksi dengan rumus (N/4 x 100)

Pilih Program Studi yang diinginkan kemudian klik tombol Lanjut (piihan minimal 2 Fakultas yang berbeda)

| <u>File Edit View History B</u> ookmarks | <u>I</u> ools <u>H</u> elp      |                                 |        |            |   |   | _      | x |
|------------------------------------------|---------------------------------|---------------------------------|--------|------------|---|---|--------|---|
| SPMB Mandiri - Universitas Ne 🗙          | +                               |                                 |        |            |   |   |        |   |
| ( i spmb.unp.ac.id/mandiri/form          | nulir/prodi                     | C Q Search                      | ☆ 自    | <b>⊳</b> + | ⋒ | 1 | 0 ≡    | 0 |
| SPMB Mandiri - Universita                | s Negeri Padang 🔺 Beranda 💿 Apl | ikasi 🕶 📄                       |        |            |   |   |        |   |
| ♠ Sekolah Asal Biodata N                 | illai Pilihan                   |                                 |        |            |   |   |        |   |
|                                          | Pilihan Program Studi Mi        | nimal 2 Fakultas yang           | berbed | а          |   |   |        |   |
|                                          | 1 2 3 4 <mark>5</mark> 6 7      |                                 |        |            |   |   |        |   |
|                                          | PROGRAM STUDI PILIHAN           |                                 |        |            |   |   |        |   |
|                                          | Program Studi Pilihan 1         | FT - Pendidikan Teknik Mesin    |        |            |   |   |        |   |
|                                          | Program Studi Pilihan 2         | FT - Pendidikan Teknik Sipil/Ba |        |            |   |   |        |   |
|                                          | Program Studi Pilihan 3         | FBS - Pendidikan Bahasa Ingg 💌  |        |            |   |   |        |   |
|                                          |                                 | « Kembali Lanjut »              |        |            |   |   |        |   |
|                                          |                                 |                                 |        |            |   |   | Keluar |   |
|                                          |                                 |                                 |        |            |   |   |        |   |

Jika anda memilih program studi yang mewajibkan ujian keterampilan, maka akan muncul halaman seperti dibawah ini :

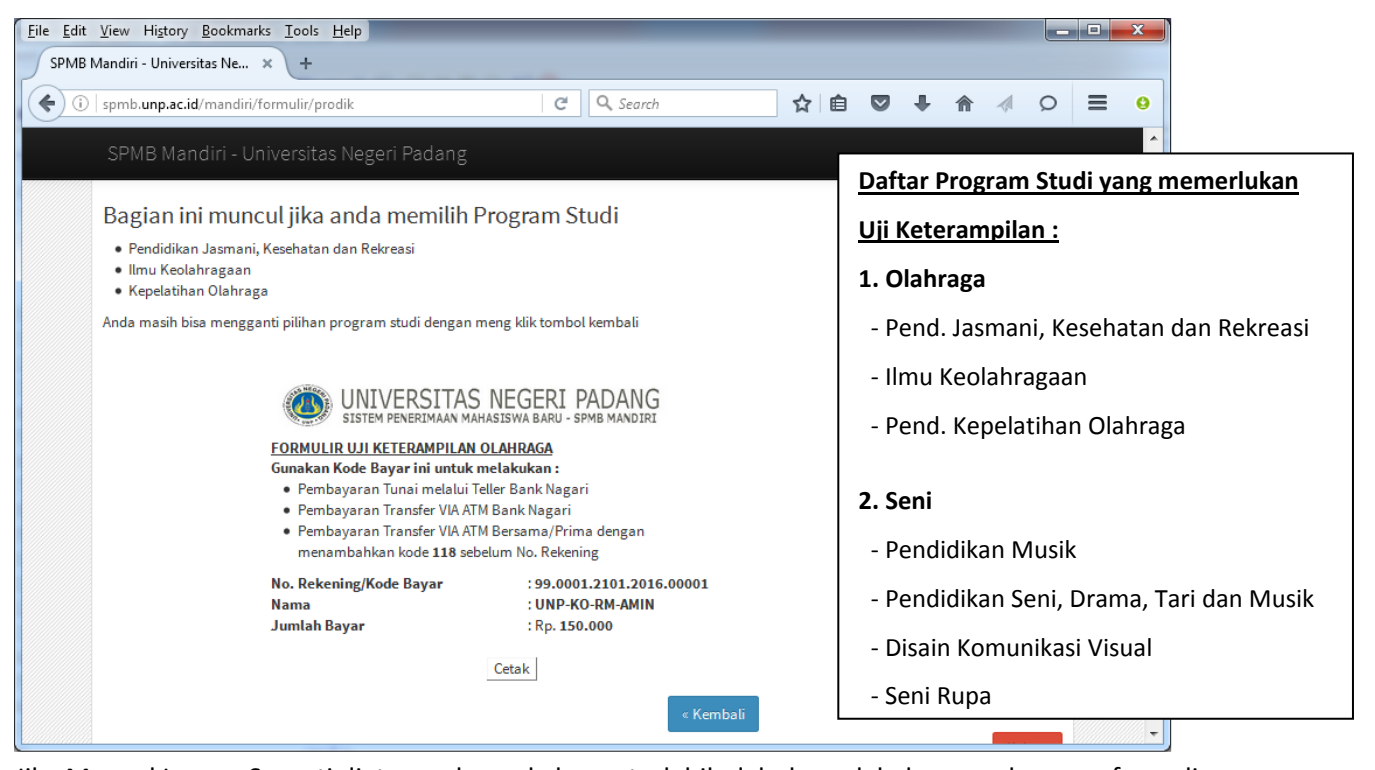

Jika Muncul Laman Seperti diatas maka anda harus terlebih dahulu melakukan pembayaran formulir

uji keterampilan. Jika belum melakukan pembayaran maka anda tidak akan bisa melakukan proses

berikutnya untuk menyelesaikan pendaftaran.

9. Siapkan foto digital didalam computer, kemudian Klik tombol Browse untuk mengambil file foto digital kemudian Klik Tombol Upload.

Foto yang akan diterima adalah foto dalam format .jpg dan ukuran maksimal 100 KB.

Foto yang diupload wajib dalam bentuk Pas FOTO warna.

Setelah proses Upload berhasil klik tombol Lanjut

| <u>File Edit View History Bookmarks Tools H</u> | elp                                       |                                |    |     |     |    |      | x |
|-------------------------------------------------|-------------------------------------------|--------------------------------|----|-----|-----|----|------|---|
| SPMB Mandiri - Universitas Ne 🗙 🕂               |                                           |                                |    |     |     |    |      |   |
| ( ispmb.unp.ac.id/mandiri/formulir/foto         |                                           | C Q Search                     | ☆自 | ♥ + | ^ ∢ | Q  | ≡    | 0 |
| SPMB Mandiri - Universitas Nege                 | ri Padang 🔥 Beranda 💿 Ap                  | likasi 🕶 🗮                     |    |     |     |    |      |   |
| ✿ Sekolah Asal Biodata Nilai Pilit              | an Photo                                  |                                |    |     |     |    |      |   |
|                                                 | 1 2 3 4 5 <mark>6</mark> 7                |                                |    |     |     |    |      |   |
|                                                 | UPLOAD FOTO                               |                                |    |     |     |    |      |   |
|                                                 | Ukuran File Maksimal 100 KB, Type File .j | pg , Foto harus pas foto warna |    |     |     |    |      |   |
|                                                 | e<br>e                                    |                                |    |     |     |    |      |   |
|                                                 |                                           |                                |    |     |     |    |      |   |
|                                                 | Photo Browse No                           | o file selected. Upload        |    |     |     |    |      |   |
|                                                 | « Ken                                     | nbali Lanjut »                 |    |     |     |    |      |   |
|                                                 |                                           |                                |    |     |     |    |      |   |
|                                                 |                                           |                                |    |     |     | Ke | luar |   |
|                                                 |                                           |                                |    |     |     |    |      |   |

10. Khusus untuk Jalur PRESTASI, anda diwajibkan mengisi prestasi anda dan mengupload sertifikat prestasi anda dalam bentuk file gambar (.jpg, .png) ke halaman seperti berikut : Kapasitas file yang diupload maksimal 1 MB, anda bisa mengupload maksimal 5 sertifikat/piagam, jika anda memiliki lebih dari 5 maka sisanya cukup dibawa saat ujian prestasi.

| PMB Mandiri - Universitas Ne × +     Image: Spmb.unp.ac.id/mandiri/formulir/berkas     Image: Spmb.unp.ac.id/mandiri/formulir/berkas     Image: Spmb.unp.ac.id/mandiri/formuliriri/                                                                                                    |      |
|----------------------------------------------------------------------------------------------------|------|
| ① spmb.unp.ac.id/mandiri/formulir/berkas       C       Q. Search       ☆       (a)       (c)       (c) <td< th=""><th></th></td<>                                                                                                    |      |
| SPMB Mandiri - Universitas Negeri Padang       ▲ Beranda       Aplikasi ▼         ▲       SERTIFIKAT/PIAGAM PENGHARGAAN PRESTASI         Semua Sertifikat/Plagam prestasi Wajib dibawa waktu ujan prestasi         Bidang:       Olah Raga         No       Tingkat       Juara         Keterangan/Catatan       Berkas         Sumatera Barat Tahun 2013 / Juara Lari 15       Merkasi F                                                                                                    |      |
|                                                                                                    |      |
|                                                                                                    |      |
| SERTIFIKAT/PIAGAM PENGHARGAAN PRESTASI                                                                                                    |      |
| Serua Sertifikat/Piagam prestasi Wajb dibawa waktu ujian prestasi         Bidang :       Olah Raga         No       Tingkat         Juara       Keterangan/Catatan<br>Contoh : Lomba LKS Matematika Se<br>Sumatera Barat Tahun 2013 / Juara Lari 15<br>Meter Behan Olara Daran Paran Parana Parana Para                                                                                                    |      |
| Sertinka D-ragan prestasi wajo oloawa waku ujan prestasi       Bidang :     Olah Raga       No     Tingkat       Juara     Keterangan/Catatan<br>Contoh : Lomba LKS Matematika Se<br>Sumatera Barat Tahun 2013 / Juara Lari 15<br>Metre Pokan Olara Barat Dana Danah Sumatera                                                                                                    |      |
| Bidang : Olah Raga   No Tingkat Juara Keterangan/Catatan Berkas Contoh : Lomba LKS Matematika Se Sumatera Barat Tahun 2013 / Juara Lari 15 Meter Poleng Olarga Darache Sumatera                                                                                                    |      |
| No Tingkat Juara Keterangan/Catatan Berkas<br>Contoh : Lomba LKS Matematika Se<br>Sumatera Barat Tahun 2013 / Juara Lari 15<br>Meter Bekan Olah Pana Dancah Sumatera                                                                                                    |      |
| Contoh : Lomba LKS Matematika Se<br>Sumatera Barat Tahun 2013 / Juara Lari 15<br>Mater Bokan Olah Paga Dagab Sumatera                                                                                                    |      |
| Mater Pokan Olah Para Daerah Sumetera                                                                                                    |      |
| nieter rekan vian kaga baeran, sulfialara<br>Barat Tabun 2012                                                                                                    |      |
| 1 Nasional V 1/Emas V Juara 1 Cabang Pencak Silat PON 2016                                                                                                    |      |
|                                                                                                    |      |
| A Defension of the second second seco |      |
|                                                                                                    |      |
| TACHAR ADDRESS AND                                                                                                    |      |
| Browse No file select                                                                                                    | .ed. |
| 2 Provinsi V 1/Emas V Juara 1 Cabano Dencak Slat DODDA Sumatara                                                                                                    |      |
| Barat Tahun 2016                                                                                                    |      |
|                                                                                                    |      |
|                                                                                                    |      |

11. Cek Kembali semua data yang ada pada halaman konfirmasi, Jika masih ada kesalahan maka bisa diperbaiki kembali dengan mengklik tombol **Perbaiki**.jika seluruh isian sudah benar, klik tombol **Benar** 

| 'MB Mandiri - Universita    | as Ne × +                                   |                                                                                                    |                                                                                                    |
|-----------------------------|---------------------------------------------|----------------------------------------------------------------------------------------------------|----------------------------------------------------------------------------------------------------|
| i spmb. <b>unp.ac.id</b> /r | mandiri/formulir/konfiri                    | nasi C Q Search 🔂 🖨 💟 🦊 🏫                                                                                                    |                                                                                                    |
| PMB Mandiri - Ur            | niversitas Negeri F                         | adang 📅 Beranda 💿 Aplikasi 👻 📃                                                                                                    |                                                                                                    |
| Sekolah Asal B              | liodata Nilai Pilihan                       | Photo Konfirmasi                                                                                                    |                                                                                                    |
|                             |                                             |                                                                                                    |                                                                                                    |
|                             | 1234567                                     |                                                                                                    |                                                                                                    |
|                             | Silabkap Cek Data                           | A3I                                                                                                    |                                                                                                    |
|                             | Data tidak dapat dip                        | erbaiki lagi setelah anda klik tombol "BENAR"                                                                                       |                                                                                                    |
|                             |                                             | Pas Foto Warna                                                                                                    |                                                                                                    |
|                             | JALUR SELEKSI                               | MANDIRI                                                                                                    |                                                                                                    |
|                             | DATA SEKOLAH                                |                                                                                                    |                                                                                                    |
|                             | Provinsi Asal<br>Sekolah                    | SUMATERA BARAT                                                                                                    |                                                                                                    |
|                             | Kabupaten Asal<br>Sekolah                   | KABUPATEN AGAM                                                                                                    |                                                                                                    |
|                             | Asal Sekolah                                | SMK NEGERI 1 MATUR                                                                                                    |                                                                                                    |
|                             | Jurusan SMTA                                | Teknik Gambar Bangunan                                                                                                    |                                                                                                    |
|                             | Akreditasi Sekolah                          | Akreditasi A (RSB/UNGGULAN)                                                                                                    |                                                                                                    |
|                             | No. Ijazah                                  | Dn MA 123.678                                                                                                    |                                                                                                    |
|                             | Tahun Ijazah                                | 2016                                                                                                    |                                                                                                    |
|                             | No. Ujian Nasional                          | 010010011                                                                                                    |                                                                                                    |
|                             | DATA PRIBADI                                |                                                                                                    |                                                                                                    |
|                             | Nama Lengkap                                | AMIN                                                                                                    |                                                                                                    |
|                             | Provinsi Lahir                              | SUMATERA BARAT                                                                                                    |                                                                                                    |
|                             | Alamat Orang Tua                            | padang                                                                                                    |                                                                                                    |
|                             | No. Telp. Orang Tua                         | 12345                                                                                                    |                                                                                                    |
|                             | Pendidikan Ayah                             | SMA/MA / Sederajat                                                                                                    |                                                                                                    |
|                             | Pendidikan Ibu                              | SD/MI / Sederajat                                                                                                    |                                                                                                    |
|                             | Pekerjaan Ayah                              | Pejabat Tinggi Negara, Perwira Tinggi, Pengusaha Besar, Anggota DPR, DPD, Direksi BUMN dan BUMD,<br>Kepala Daerah , General Manager |                                                                                                    |
|                             | Pekerjaan Ibu                               | Pensiunan PNS Gol I, Pemilik Warung Kopi                                                                                            |                                                                                                    |
|                             | Penghasilan Ayah                            | > Rp. 15.000.000                                                                                                    |                                                                                                    |
|                             | Penghasilan Ibu                             | > Rp. 15.000.000                                                                                                    |                                                                                                    |
|                             | Penghasilan<br>Lainnya                      | U                                                                                                    |                                                                                                    |
|                             | Penghasilan Wali                            |                                                                                                    |                                                                                                    |
|                             | Status Ayah                                 | Masih Hidup                                                                                                    |                                                                                                    |
|                             | Status Ibu                                  | Masih Hidup                                                                                                    |                                                                                                    |
|                             | Jumlah Tanggungan                           | 3                                                                                                    |                                                                                                    |
|                             | Sumber Biaya                                | Orang Tua                                                                                                    |                                                                                                    |
|                             | PROGRAM STUDI PI                            | IHAN                                                                                                    |                                                                                                    |
|                             | Pilihan 1                                   | FT - Pendidikan Teknik Mesin                                                                                                    |                                                                                                    |
|                             | Pilihan 2                                   | FT - Pendidikan Teknik Sipi/Bangunan                                                                                                |                                                                                                    |
|                             | Pilihan 3                                   | FBS - Pendidikan Bahasa Inggris                                                                                                    |                                                                                                    |
|                             | Perbaiki BENA                               |                                                                                                    |                                                                                                    |
|                             | Silahkan Cek Data /<br>Data tidak dapat dip | nda Terlebih dahulu<br>erbaiki lagi setelah anda klik tombol "BENAR"                                                                |                                                                                                    |
|                             |                                             |                                                                                                    | Keluar                                                                                                    |
|                             |                                             |                                                                                                    | Contraction of the local division of the local division of the loc |

 Klik Tombol **OK** jika anda menyetujui Pernyataan yang ada, jika tidak maka anda tidak bisa melanjutkan proses berikutnya dan anda dianggap batal mendaftar.

| raginan Handphone                                                                                                    |                                                                             |
|----------------------------------------------------------------------------------------------------|-----------------------------------------------------------------------------|
| Biaya TV Berlangganan                                                                                                    | Tidak Berlangganan / Tidak Memiliki                                         |
| MCK                                                                                                    | Kepemilikan Sendiri Didalam                                                 |
| DATA KENDARAAN                                                                                                    |                                                                             |
| Jumlah Mobil                                                                                                    | 0 Pernyataan :                                                              |
| Jumlah Motor                                                                                                    | 1 1. Dengan ini saya menyatakan bahwa                                       |
| Pajak Mobil                                                                                                    | dara yang disikan pada tornulir ini adarah benar<br>dan tidak ada rekayasa. |
| Jumlah Motor                                                                                                    | 100.001 2. Jika Suatu saat terbukti bahwa data ini palsu                    |
| PROGRAM STUDI PILIH                                                                                                    | IAN sesuai dengan hukum yang bertaku.                                       |
| DATA ASSET                                                                                                    | Klik tombol "OK" jika anda setuju dengan pernyataan diatas.                 |
| Asset                                                                                                    | 0                                                                           |
| Pilihan 1                                                                                                    | FT - Per OK Cancel                                                          |
| Pilihan 2                                                                                                    | FT - Perlananter territeringen                                              |
| Pilihan 3                                                                                                    | FIP - Pendidikan Guru Sekolah Dasar (PGSD)                                  |
| Perbaiki BENAR                                                                                                    |                                                                             |
| Jumlah Mobil       0       Pernyataan :         Jumlah Motor       1       1         Pajak Mobil       -       -         Jumlah Motor       100.001       -         PROGRAM STUDI PILIHAN       -       -         DATA ASSET       -       -         Asset       0       -         Pilihan 1       FT - Per       OK         Pilihan 2       FT - Per       OK         Pilihan 3       FIP - Pendidikan Guru Sekolah Dasar (PGSD)         Perbalki       BENAR         Silahkan Cek Data Anda Terlebih dahulu       -         Data tidak dapat diperbaiki lagi setelah anda klik tombol "BENAR" | a Terlebih dahulu<br>baiki lagi setelah anda klik tombol "BENAR"            |

13. Klik tombol CETAK BUKTI PENDAFTARAN untuk mencetak bukti pendaftaran.

Setelah anda keluar dengan mengklik menu **KELUAR** maka anda dapat **mencetak kembali** Bukti Pendaftaran anda dengan cara Login Kembali menggunakan User dan PIN yang tertara pada bukti pembayaran dari bank nagari.

| SPMB Mandiri - Universitas Negeri Padang                                                                           | 🕈 Beranda 🛛 💮 Aplikasi 👻 |        |
|----------------------------------------------------------------------------------------------------|--------------------------|--------|
| A Jalur Seleksi Sekolah Asal                                                                                       |                          |        |
| SELAMAT ANDA SUDAH SELESAI MELAKUKAN PENDAFTAR<br>SILAHKAN CETAK BUKTI PENDAFTARAN ANDA<br>CETAK BUKTI PENDAFTARAN | 8AN                      |        |
| KELUAR                                                                                                    |                          | Keluar |

14. Cetak Bukti Pendaftaran dan Simpan dengan sebaik-baiknya. Setelah selesai silahkan tutup jendela Cetak dan Klik Menu **KELUAR** untuk keluar dari aplikasi.

| <u>File E</u> dit <u>V</u> iew Hi <u>s</u> tory <u>B</u> ookmarks <u>T</u> ools                         | Help                                                                                                    | X |
|----------------------------------------------------------------------------------------------------|----------------------------------------------------------------------------------------------------|---|
| SPMB Mandiri - Universitas Ne 🗙 🛛 Cetal                                                                 | k Bukti Pendaftaran × +                                                                                                    |   |
| () spmb.unp.ac.id/mandiri/formulir/ce                                                                   | etak/cetak.html C Q Search 🏠 🖨 🖉 🖡 🌴 🖉 🚍                                                                                                    | 0 |
| UNIVERSITAS NEC                                                                                         | GERI PADANG<br>a baru - spmb mandiri                                                                                                    | _ |
|                                                                                                    | TANDA BUKTI PENDAFTARAN<br>SPMB MANDIRI TAHUN 2016                                                                                                    |   |
| Nomor / Nama Peserta                                                                                    | 001201600003/AMIN                                                                                                    |   |
| Tempat/Tanggal Lahir                                                                                    | PADANG/1983-05-13                                                                                                    |   |
| Alamat                                                                                                  | TARUKO                                                                                                    |   |
| Program Studi Pilihan                                                                                   | 1. FT - Pendidikan Teknik Mesin<br>2. FT - Pendidikan Teknik Sipil/Bangunan<br>3. FBS - Pendidikan Bahasa Inporis                                                                                                    |   |
| Sekolah Asal                                                                                            | SMK NEGERI 1 MATUR                                                                                                    |   |
| No./Tahun Ijazah                                                                                        | Dn MA 123.678 / 2016                                                                                                    |   |
| No. Telp/HP                                                                                             | 12345678                                                                                                    |   |
| NILAI UN                                                                                                | Ind : 9.00   Ing : 8.00   Mat : 7.00   Produktr : 9.00                                                                                                    |   |
| Nilai Raport                                                                                            | Kur 2016         Kur 2013           Kur 2016         Kur 2013           Kur 2013         Kur 2013           Kin 2013         Kur 2013           Kin 2013         Kur 2013           Kin 2014         Ind         Ing Mat           X/1         80.00         95.00         0.00         0.00           X/2         90.00         97.00         98.00         0.00         0.00           X/1         87.00         88.00         79.00         0.00         0.00         0.00           X/1         99.00         88.00         79.00         0.00         0.00         0.00           X/1/1         97.00         97.00         0.00         0.00         0.00         0.00           X/1/1         97.00         97.00         0.00         0.00         0.00         0.00 |   |
| Catatan :<br>Test Keterampilan bagi yang memilih program<br>Test Keterampilan bagi yang memilih program | m studi Pendidikan Jasmani Kesehatan & Rekreasi, Ilmu Keloahragaan dan Kepelathan Olah raga : 27 sid 28 Juli 2016 di Fakultas Ilmu Keolahragaan UNP<br>m studi Seni Drama Tari & Musik, Disain Komunikasi Visual dan Seni Rupa : 27 sid 28 Juli 2016 di Fakultas Bahasa dan Seni UNP                                                                                                    |   |
| HASIL SELEKSI :<br>VERIFIKASI NILAI :                                                                   | 1 Agustus 2016<br>3 dan 4 Agustus 2016                                                                                                    |   |
| PERNYATAAN :                                                                                            | DENGAN INI SAYA MENYATAKAN BAHWA DATA YANG SAYA ISIKAN DALAM BORANG PENDAFTARAN ONLINE SPMB UNP MANDIRI TAHUN 2016<br>ADALAH BENAR.<br>SAYA BERSEDIA MENERIMA SANKSI PEMBATALAN PENERIMAAN DI PROGRAM STUDI YANG SAYA PILIH APABILA MELANGGAR PERNYATAAN INI.                                                                                                    |   |
|                                                                                                    | TANDA TANGAN :                                                                                                    |   |
|                                                                                                    |                                                                                                    | _ |

## Cetak Bukti Pendaftaran Jalur Mandiri

| Mandiri - Universitas Ne × Cetak Bukti Pendaftara       × +         spmb.unp.ac.id/mandiri/formulir/cetak/cetak.html       C Search       ☆ @ © ↓ ♠ ↓ ○       ■                                                                                                    | <u>View History</u> Bool                                                                                    | kmarks                                                                                        | Tools                     | <u>H</u> elp                                                                                                    |                                                |                   |                                                                                                    |           |               |            |             |          |         |         |         |   |          |           |   |   |
|----------------------------------------------------------------------------------------------------|----------------------------------------------------------------------------------------------------|-----------------------------------------------------------------------------------------------|---------------------------|----------------------------------------------------------------------------------------------------|------------------------------------------------|-------------------|----------------------------------------------------------------------------------------------------|-----------|---------------|------------|-------------|----------|---------|---------|---------|---|----------|-----------|---|---|
| spmb.unp.ac.id/mandiri/formulir/cetak/cetak.html       C       & Search       Image: Content of the second second secon                                                                                                    | Mandiri - Universitas N                                                                                     | le ×                                                                                          | Cetak                     | Bukti Pendaftara                                                                                                    | n                                              | ×                 | +                                                                                                    |           |               |            |             |          |         |         |         |   |          |           |   |   |
| VINCENSITIES REGERI PADRING         Sistem PENERIMAAN MAHASISWA BARU - SPMB MADDRI         SISTEM PENERIMAAN MAHASISWA BARU - SPMB MADDRI         SISTEM PENERIMAAN MAHASISWA BARU - SPMB MADDRI         SISTEM PENERIMAAN MAHASISWA BARU - SPMB MADDRI         SISTEM PENERIMAAN MAHASISWA BARU - SPMB MADDRI         SISTEM PENERIMAAN MAHASISWA BARU - SPMB MADDRI         SISTEM PENERIMAAN MAHASISWA BARU - SPMB MADDRI         SISTEM PENERIMAAN MAHASISWA BARU - SPMB MADDRI         Tempat/Tanggal Lahir         PARIMAN PENERIMA SIJI/Bangunan         AARINO         PARIMAIN TENIK Mesin         SIGE Plinan         SIGE Plinan                                                                                                    | ) spmb. <b>unp.ac.id</b> /mar                                                                               | ndiri/forr                                                                                    | mulir/cet                 | ak/cetak.html                                                                                                    |                                                |                   | C                                                                                                    | ٩         | Searc         | h          |             |          | ☆       | Ê       |         | Ŧ | ⋒        | 4         | Q | ≡ |
| Nomer / Name Peterstmaan Mathastiswa Barau - simits Mandoral         Nomer / Name Peterstmaan Mathastiswa Barau - simits Mandoral         Nomer / Name Peterstmaan Mathastiswa Barau - simits Mandoral         Program Studi Pilitan       001201s00003/ANII<br>12 FF - Pendidikan Teknik Sipil/Bangunan<br>2. FF - Pendidikan Teknik Sipil/Bangunan<br>2. FF - Pendidikan Teknik Sipil/Bangunan<br>2. FF - Pendidikan Bahasa Ingris         Seiduh Asal       OM A122.578 / 2016<br>12 Jaston         No. Talghi Peterstmaan       Ind Ing Mat 12.00   Penduktif : 9.00  <br>Nilai Raport         Nilai Raport       Kalas/Smin Indon Mat 12.00   Stong Mat 1.00   Stong Mat 1.00   On 0.00  <br>XII 2. 95.00 Bistong 97.00 Bistong 97.00  <br>XII 2. 95.00 Bistong 97.00  <br>XII 2. 95.00 Bistong 97.0                                                                                                    |                                                                                                    |                                                                                               |                           |                                                                                                    |                                                |                   |                                                                                                    |           |               |            |             |          |         |         |         |   |          |           |   |   |
| Statem Penergimaan Markastswa Baru - simits Mandura         Nomor / Nama Peserta       O01201500003/AMIIN         Tempad/Tanggal Lahr       PADANG/1983-05-13         Alamat       TARUNO         Program Studi Pilihan       1. FT - Pendidikan Teknik Sipil/Bangunan         2. FT - Pendidikan Teknik Sipil/Bangunan       2. FT - Pendidikan Teknik Sipil/Bangunan         3. Beso - Mandikan Bahasa Inggris       Difference         No.Taboh Tagah       On MA 123.6787 / 2016         No.Taboh Tigash       Difference         Nilai Raport       X1         X11       95.00         X12       95.00         X11       95.00         X11       95.00         X11       95.00         X11       95.00         X11       95.00         X11       95.00         X11       95.00         X11       95.00         X11       95.00         X11       95.00         X11       95.00         X11       95.00         X12       95.00         X11       95.00         X12       95.00         X12       95.00         X11       95.00         X12 </td <td></td> <td></td> <td></td> <td></td> <td></td> <td></td> <td></td> <td></td> <td></td> <td></td> <td></td> <td></td> <td></td> <td></td> <td></td> <td></td> <td></td> <td></td> <td></td> <td></td>                                                                                                    |                                                                                                    |                                                                                               |                           |                                                                                                    |                                                |                   |                                                                                                    |           |               |            |             |          |         |         |         |   |          |           |   |   |
| Select Fielderweit Heinder Binderkeit         Finder Keinder Binderkeit         Select Fielderweit Heinder Binderkeit         Nomer / Nama Pesera       OD1201600003/AMIIN         Tempat/Tanggal Lahr       PADANG1983-05-13       Alamat         Alamat       TARUKO       Enderdikan Teknik Mesin         2. FT - Pendidikan Teknik Spil/Bangunan       Selectah Asal         Selectah Asal       Smither Netwick Spil/Bangunan         3. FS - Pendidikan Bahasa Ingeris       Selectah Asal         No.Tahun Igaah       On Mat 123-6578         NO.Tahun Igaah       Nut Picker Sem         Niai Raport       Kulas/Sem       Kur 2006         X11       Solo 99.00       No.00       No.00       No.00       No.00       No.00       No.00       No.00       No.00       No.00       No.00       No.00       No.00       No.00       No.00       No.00       No.00       No.00       No.00       No.00       No.00       No.00       No.00       No.                                                                                                    |                                                                                                    | SITAS                                                                                         | S NEG                     | ERI PADAN                                                                                                    | G                                              |                   |                                                                                                    |           |               |            |             |          |         |         |         |   |          |           |   |   |
| FINDA BUKTI PENDAFTARAN<br>DMB MANDIRI JALUR PRESTASI TAHUN 2016         Nomor / Nama Pesera       001201600003/AMIN       Image: Colspan="2">Image: Colspan="2">Image: Colspan="2">Image: Colspan="2">Image: Colspan="2">Image: Colspan="2">Image: Colspan="2">Image: Colspan="2">Image: Colspan="2">Image: Colspan="2">Image: Colspan="2">Image: Colspan="2">Image: Colspan="2">Image: Colspan="2">Image: Colspan="2">Image: Colspan="2"         Nomor / Nama Pesera       001201600003/AMIN       Image: Colspan="2">Image: Colspan="2"         Tempat/Tangal Lahr       PADAND(19830513       Image: Colspan="2">Image: Colspan="2"         Alamat       TARUNO       Image: Colspan="2"       Image: Colspan="2"                                                                                                    | Store Francis                                                                                               | ISAPIDARIA PIL                                                                                | AIIA31311A                | DARG - SPIND PIANDI                                                                                                    | 114                                            |                   |                                                                                                    |           |               |            |             |          |         |         |         |   |          |           |   | _ |
| SPMB MANDIRI JALUR PRESTASI TAHUN 2016           Nomor / Nama Pesera         O01201600003/AMIN           Tempat/Tanggal Lahr         PADAMG/9830513         Colspan="2">Colspan="2">Colspan="2">Colspan="2">Colspan="2">Colspan="2">Colspan="2">Colspan="2">Colspan="2">Colspan="2">Colspan="2">Colspan="2">Colspan="2">Colspan="2">Colspan="2">Colspan="2">Colspan="2">Colspan="2"Colspan="2">Colspan="2"Colspan="2"Colspan                                                                                                    |                                                                                                    |                                                                                               |                           |                                                                                                    |                                                | TAND/             | A BUKT                                                                                                    | I PENI    | DAFT          | ARAN       | I I         |          |         |         |         |   |          |           |   |   |
| Nomor / Nama Peserta         001201600003/AMIN           Tempat/Tanggal Lahr         PADANG1983-05:13           Alamat         TARUKO           Program Studi Pilhan         1. Ff - Pendidikan Teknik Kesin<br>2. Ff - Pendidikan Bahasa Inggris           Sekolah Asal         SMK NEGERI 1 MA TUR           No. Telp/HP         1234578           Nilai Raport         Ind Ing Mat<br>X1/1 87:00 85:00 97:00 95:00<br>X1/2 99:00 89:00 97:00 05:00<br>X1/2 99:00 89:00 97:00 00.00<br>X1/2 99:00 89:00 97:00 00.00<br>X1/2 99:00 89:00 97:00 00.00<br>X1/2 99:00 89:00 97:00 00.00<br>X1/2 99:00 89:00 97:00 00.00<br>X1/2 99:00 89:00 97:00 00.00<br>X1/2 99:00 89:00 97:00 00.00<br>X1/2 99:00 89:00 97:00 00.00<br>X1/2 100 000 00.00<br>X1/2 99:00 89:00 97:00 00.00<br>X1/2 99:00 89:00 97:00 00.00<br>X1/2 99:00 89:00 97:00 00.00<br>X1/2 99:00 89:00 90:00<br>X1/2 99:00 89:00 90:00<br>X1/2 99:00 89:00 90:00<br>X1/2 99:00 89:00 90:00<br>X1/2 99:00 89:00 90:00<br>X1/2 99:00 89:00 90:00<br>X1/2 99:00 89:00 90:00<br>X1/2 99:00 89:00 90:00<br>X1/2 99:00 89:00 90:00<br>X1/2 99:00 89:00 90:00<br>X1/2 99:00 89:00 90:00<br>X1/2 99:00 89:00 90:00<br>X1/2 99:00 89:00 90:00<br>X1/2 99:00 89:00 90:00<br>X1/2 99:00 80:00 90:00<br>X1/2 99:00 80:00 90:00<br>X1                                                                                                    |                                                                                                    |                                                                                               |                           | SP                                                                                                    | MB M/                                          | ANDIR             | I JALUF                                                                                                    | R PRES    | STAS          | I TAH      | UN 20       | 16       |         |         |         |   |          |           |   |   |
| Tempat/Tanggal Lahir         PADA/NG/1983/05.13           Alamat         TARUNO           Program Studi Pilihan         1. FT - Pendidikan Teknik Mesin           2. FT - Pendidikan Bahasa Inggris         Simitari Teknik Sipil/Bangunan           3. FBS - Pendidikan Bahasa Inggris         Simitari Teknik Sipil/Bangunan           No. Tahun Ijazah         Dn MA 122.678 / 2016           No. Telp/HP         1234578           NiLAI UN         Ind 19,00   Ing 18.00   Mat 7.00   Podukti 19.00             Nilai Raport         Kelas/Sem Ind Ing Mat / Ing Mat 7.00   0.00 0.00 0.00 0.00 / X1/2 99.00 85.00 99.00 0.00 0.00 0.00 0.00 0.00 0.00                                                                                                    | Nomor / Nama Peserta                                                                                        |                                                                                               |                           | 001201600003/                                                                                                    | AMIN                                           |                   |                                                                                                    |           |               |            |             |          |         |         |         |   |          |           |   |   |
| Nama:         TARUKO           Program Studi Pilhan         1. Ff - Pendidikan Teknik Kesin           2. Ff - Pendidikan Teknik Sipil/Bangunan         3. FBS - Pendidikan Bahasa Ingiris           Sekolah Asal         SMK NEGERI 11 MATUR           No.Tahun Ijazah         Dn MA 122.678 / 2016           No.Tahun Ijazah         Dn MA 122.678 / 2016           Nilar UN         Ind 1ng Mat           X/1 S0.00 97:00 95:00         0.00 0.00           X/2 90:00 97:00 95:00         0.00 0.00           X/1 2 99:00 89:00 97:00 95:00         0.00 0.00           X/1/2 99:00 89:00 97:00 00.00         0.00 0.00           X/1/2 99:00 89:00 97:00 00.00         0.00 0.00           X/1/2 99:00 89:00 97:00 00.00         0.00 0.00           XI/1 97:00 86:00 97:00 00.00         0.00 0.00           XI/1 97:00 86:00 97:00 00.00         0.00 0.00           XI/1 1 97:00 86:00 97:00 00.00         0.00 0.00           XI/1 1 97:00 86:00 97:00 00.00         0.00 0.00           XI/1 1 97:00 86:00 97:00 00.00         0.00 0.00           XI/1 1 97:00 86:00 97:00 00.00         0.00 0.00           XI/1 1 97:00 86:00 97:00 00.00         0.00 0.00           XI/1 1 97:00 86:00 97:00 00.00         0.00 0.00           XII/1 197:00 100         Uara           1 10 Nasional <td>Tempat/Tanggal Lahir</td> <td></td> <td></td> <td>PADANG/1983-05-13</td> <td>1</td> <td></td> <td></td> <td></td> <td></td> <td></td> <td></td> <td></td> <td></td> <td></td> <td>_</td> <td></td> <td></td> <td></td> <td>]</td> <td></td>                                                                                                    | Tempat/Tanggal Lahir                                                                                        |                                                                                               |                           | PADANG/1983-05-13                                                                                                    | 1                                              |                   |                                                                                                    |           |               |            |             |          |         |         | _       |   |          |           | ] |   |
| King         King         King <th< td=""><td>Alamat<br/>Program Studi Dilihan</td><td></td><td></td><td>TARUKO<br/>1 ET - Dendidikan</td><td>Teknik</td><td>Mecin</td><td></td><td></td><td></td><td></td><td></td><td></td><td></td><td></td><td>_</td><td></td><td></td><td></td><td></td><td></td></th<>                                                                                                    | Alamat<br>Program Studi Dilihan                                                                             |                                                                                               |                           | TARUKO<br>1 ET - Dendidikan                                                                                                    | Teknik                                         | Mecin             |                                                                                                    |           |               |            |             |          |         |         | _       |   |          |           |   |   |
| Sekolah Asal         Sekolah Asal           Sekolah Asal           Sekolah Asal           Sekolah Asal           Sekolah Asal           Sekolah Asal           Sekolah Asal           On MKA 122.678 / 2016           Sekolah Asal           On MKA 122.678 / 2016           Sekolah Asal           Nila Raport         Kelas/Sem         Kur 2013           X/1         Sekolah Asal         Sekolah Asal           Nilai Raport         Kur 2013           X/1         Sekol 95.00         Sekol 95.00                                                                                                    | Program State Plinan                                                                                        |                                                                                               |                           | 2. FT - Pendidikar                                                                                                    | Teknik                                         | Sipil/Ban         | gunan                                                                                                    |           |               |            |             |          |         |         |         |   | 2        | 5         |   |   |
| No. (Tabul Tasah<br>No. (Tabul Tasah<br>No. (Tabul Tasah<br>No. (Tabul Tasah<br>Ni (Tabul Tasah<br>Ni (Tabul Tabul Tasah<br>Ni (Tabul Tasah<br>Ni (Tabul Tas | Sakolah Asal                                                                                                | -                                                                                             |                           | 3. FBS - Pendidika                                                                                                    | In Bahasa                                      | a Inggris         |                                                                                                    |           |               |            |             |          |         |         | _       |   | 1º       | 2         |   |   |
| No. Telp/HP         12345678         Media           NILAI UN         Ind : 9.00   Ing : 8.00   Mat : 7.00   Produktif : 9.00           Ind Ing Mat           Nilai Raport         Kelas/Sem         Ind Ing         Mat         Ind Ing         Mat           Nilai Raport         X/1         80.00 97.00 98.00         0.00 0.00 0.00         0.00         0.00         0.00         0.00         0.00         0.00         0.00         0.00         0.00         0.00         0.00         0.00         0.00         0.00         0.00         0.00         0.00         0.00         0.00         0.00         0.00         0.00         0.00         0.00         0.00         0.00         0.00         0.00         0.00         0.00         0.00         0.00         0.00         0.00         0.00         0.00         0.00         0.00         0.00         0.00         0.00         0.00         0.00         0.00         0.00         0.00         0.00         0.00         0.00         0.00         0.00         0.00         0.00         0.00         0.00         0.00         0.00         0.00         0.00         0.00         0.00         0.00         0.00         0.00         0.00         0.00         0.00         0.00                                                                                                            | No./Tahun Ijazah                                                                                            | Jolan Asia SMK NEGENI I MA LUK<br>// Tahun Tiszah Dn MA 123-578 / 2016                        |                           |                                                                                                    |                                                |                   |                                                                                                    |           |               |            |             |          |         |         |         |   |          |           |   |   |
| NILAI UN         Ind : 9:00 [ No: ] Mar: 7:00   Produktif : 9:00]           Kelas/Sem         Kur         Z013           Niai Raport         Ind : 9:00 [ No: 0: 0: 0: 0: 0: 0: 0: 0: 0: 0: 0: 0: 0:                                                                                                    | No. Telp/HP                                                                                                 |                                                                                               |                           | 12345678                                                                                                    |                                                |                   |                                                                                                    |           |               |            |             |          |         |         |         |   |          |           |   |   |
| Kelas/Sem         Kur 2006         Kur 2013<br>(Nia Raport         Kur 2013<br>(Nia Raport           Nia Raport         Nia Raport         Nia Raport         Nia Raport         Nia Raport           V1         80.00         90.00         95.00         0.00         0.00           Y/1         80.00         95.00         0.00         0.00         0.00           Y/1         80.00         95.00         0.00         0.00         0.00           Y/1         80.00         95.00         0.00         0.00         0.00           Y1/2         99.00         85.00         95.00         0.00         0.00           Y1/2         99.00         85.00         95.00         0.00         0.00           Y1/2         99.00         85.00         95.00         0.00         0.00           Y1/2         99.00         85.00         95.00         0.00         0.00           Y1/2         99.00         85.00         95.00         0.00         0.00           Y1/2         99.00         85.00         95.00         0.00         0.00           Y1/2         Y1/2         Y1/2         Y1/2         Y1/2         Y1/2           Y1/2         Y1/2                                                                                                    | NILAI UN                                                                                                    |                                                                                               |                           | Ind : 9.00   Ing : 8.00                                                                                                    | )   Mat : 7                                    | 1.00   Produ      | uktif : 9.00                                                                                                   | _         |               |            |             |          |         |         |         |   |          |           |   |   |
| Nilai Raport         X/1         80.00         90.00         95.00         0.00         0.00         0.00         0.00         0.00         0.00         0.00         0.00         0.00         0.00         0.00         0.00         0.00         0.00         0.00         0.00         0.00         0.00         0.00         0.00         0.00         0.00         0.00         0.00         0.00         0.00         0.00         0.00         0.00         0.00         0.00         0.00         0.00         0.00         0.00         0.00         0.00         0.00         0.00         0.00         0.00         0.00         0.00         0.00         0.00         0.00         0.00         0.00         0.00         0.00         0.00         0.00         0.00         0.00         0.00         0.00         0.00         0.00         0.00         0.00         0.00         0.00         0.00         0.00         0.00         0.00         0.00         0.00         0.00         0.00         0.00         0.00         0.00         0.00         0.00         0.00         0.00         0.00         0.00         0.00         0.00         0.00         0.00         0.00         0.00         0.00         0.00                                                                                                    |                                                                                                    |                                                                                               |                           | Kelas/Sem                                                                                                    | Ind                                            | Kur 200           | Mat                                                                                                    | Ind       | ur 201<br>Ina | 3<br>Mat   |             |          |         |         |         |   |          |           |   |   |
| Niai Raport         X/2         50.00         97.00         98.00         0.00         0.00         0.00           X1/1         S7.00         86.00         99.00         0.00         0.00         0.00           X1/2         S9.00         89.00         95.00         0.00         0.00         0.00           PRESTASI BIDANG OLAH RAGA         Tingkat         Keterangan           1         Nasional         Juara 1 Cabang Pencak SIlat PON 2016           1         Provinsi         Juara 1 Cabang Pencak SIlat PORDA Sumatera Barat Tahun 2016                                                                                                    |                                                                                                    |                                                                                               |                           | X/1                                                                                                    | 80.00                                          | 90.00             | 95.00                                                                                                    | 0.00      | 0.00          | 0.00       |             |          |         |         |         |   |          |           |   |   |
| July         67.00         68.00         97.00         0.00         0.00         0.00         0.00         0.00         0.00         0.00         0.00         0.00         0.00         0.00         0.00         0.00         0.00         0.00         0.00         0.00         0.00         0.00         0.00         0.00         0.00         0.00         0.00         0.00         0.00         0.00         0.00         0.00         0.00         0.00         0.00         0.00         0.00         0.00         0.00         0.00         0.00         0.00         0.00         0.00         0.00         0.00         0.00         0.00         0.00         0.00         0.00         0.00         0.00         0.00         0.00         0.00         0.00         0.00         0.00         0.00         0.00         0.00         0.00         0.00         0.00         0.00         0.00         0.00         0.00         0.00         0.00         0.00         0.00         0.00         0.00         0.00         0.00         0.00         0.00         0.00         0.00         0.00         0.00         0.00         0.00         0.00         0.00         0.00         0.00         0.00         0.00                                                                                                    | Nilai Raport                                                                                                |                                                                                               |                           | X/2                                                                                                    | 90.00                                          | 97.00             | 98.00                                                                                                    | 0.00      | 0.00          | 0.00       |             |          |         |         |         |   |          |           |   |   |
| XII/1     98.00     97.00     95.00     0.00     0.00       PRESTASI BIDANG OLAH RAGA       Juara     Tingkat     Keterangan       1     Nasional     Juara 1 Cabang Pencak SIlat PON 2016       1     Provinsi     Juara 1 Cabang Pencak SIlat PORDA Sumatera Barat Tahun 2016                                                                                                    |                                                                                                    |                                                                                               |                           | X1/1<br>X1/2                                                                                                    | 87.00<br>99.00                                 | 89.00             | 79.00                                                                                                    | 0.00      | 0.00          | 0.00       |             |          |         |         |         |   |          |           |   |   |
| PRESTASI BIDANG OLAH RAGA           Juara         Tingkat         Keterangan           1         Nasional         Juara 1 Cabang Pencak SIlat PON 2016           1         Provinsi         Juara 1 Cabang Pencak SIlat PORDA Sumatera Barat Tahun 2016                                                                                                    |                                                                                                    |                                                                                               |                           | XII/1                                                                                                    | 98.00                                          | 97.00             | 95.00                                                                                                    | 0.00      | 0.00          | 0.00       |             |          |         |         |         |   |          |           |   |   |
| Juara         Tingkat         Keterangan           1         Nasional         Juara 1 Cabang Pencak SIlat PON 2016           1         Provinsi         Juara 1 Cabang Pencak SIlat PORDA Sumatera Barat Tahun 2016                                                                                                    | PRESTASI BIDANG OL                                                                                          | AH RAGA                                                                                       | A                         |                                                                                                    |                                                |                   |                                                                                                    |           |               |            |             |          |         |         |         |   |          |           |   |   |
| 1         Nasional         Juara 1 Cabang Pencak SIlat PON 2016           1         Provinsi         Juara 1 Cabang Pencak SIlat PORDA Sumatera Barat Tahun 2016                                                                                                    | Ju                                                                                                    | Tingkat                                                                                       | :                         |                                                                                                    |                                                |                   |                                                                                                    | Keter     | angan         |            |             |          |         |         |         |   |          |           |   |   |
| 1 Provinsi Juara 1 Cabang Pencak SIlat PORDA Sumatera Barat Tahun 2016                                                                                                    |                                                                                                    | Nasional                                                                                      |                           |                                                                                                    |                                                | Juar              | a 1 Caba                                                                                                    | ng Pen    | icak SII      | at PON 20  | 016         |          |         |         |         |   |          |           |   |   |
|                                                                                                    |                                                                                                    | 1                                                                                             | Provinsi                  | i                                                                                                    |                                                | Juara 1           | Cabang P                                                                                                    | encak SI  | lat PO        | RDA Su     | matera Ba   | arat Ta  | hun 20  | 016     |         |   |          |           |   |   |
| LICET & OFOCOMORINA DISCUSSION FOR MORE THAN A CONTRACT AND A CONTRACT AND A CONTRACT                                                                                                    | resciveterampian bagi y                                                                                     | /ang memil                                                                                    | ih program                | studi Seni Drama Tar                                                                                                    | i & Musik,                                     | Disain Kor        | nunikasi Visu                                                                                                  | al dan Se | ni Rupa       | : 27 s/d 2 | 8 Juli 2016 | di Fakul | tas Bah | asa dan | Seni UN | P | veolania | Jaan Olyr |   |   |
| iest keterampian begi yang memilih program studi seni Drama Tari & Musik, Disain Komunikasi Visual dan Seni Rupa : 27 yi 28 zuli 2016 di akutasi umu keoanangaan Univ<br>Test Keterampian begi yang memilih program studi Seni Drama Tari & Musik, Disain Komunikasi Visual dan Seni Rupa : 27 gi 28 zuli 2016 di Fakutas Bahasa dan Seni UNP                                                                                                    | Test Keterampilan bagi y                                                                                    | -                                                                                             |                           |                                                                                                    |                                                |                   |                                                                                                    |           |               |            |             |          |         |         |         |   |          |           |   |   |
| i est kesterampilan bagi yang meminin program studi Pendulan Jasman kesentatin k kekreasi, jimu kebahragaan dan kepeatnan Olan raga 127 sid 26 Jul 2016 di Fakultas limu kebahragaan UNP<br>Test Kesterampilan bagi yang memilih program studi Seni Drama Tari & Musik Josain Komunikasi Ulisual dan Seni Rupe 127 sid 28 Juli 2016 di Fakultas Bahasa dan Seni UNP                                                                                                    | Test Keterampilan bagi y                                                                                    | Wawancara Prestasi : Tanggal 27.5 (2.8 Juli 2016, dengan membawa sertifikat asil dan fotokopi |                           |                                                                                                    |                                                |                   |                                                                                                    |           |               |            |             |          |         |         |         |   |          |           |   |   |
| i est Kesterampilan bagi yang memini program studi Pendulan Jasman Kestentan K. Kercess. jimu Kebanragaan dan Keperanan Olan raga 127 sid 26 Jul 2016 di Fakultas limu Kebanragaan UNP<br>Test Keterampilan bagi yang memilih program studi Seni Drama Tari & Musik, Disain Komunikasi Visual dan Seni (Jupa 127 sid 28 Jul 2016 di Fakultas Bahasa dan Seni UNP<br>Wawancara Prestasi : Tanggal 27 sid 28 Jul 2016, dengan membawa sertifikat asil dan fotokopi<br>Tempat Wawancara                                                                                                    | Test Keterampilan bagi y<br>Wawancara Prestasi<br>Tempat Wawancara                                          |                                                                                               | : SA                      | INS=Fakultas Mater                                                                                                    | natika dan                                     | IPA, LKS=         | pat Wawancara : SAINS≡Fakultas Matematika dan IPA, LKS≡Fakultas Teknik<br>Olairana Esakultas IInu Keolainanaan |           |               |            |             |          |         |         |         |   |          |           |   |   |
| Text Keterampian bagi yang memini program suci Periodikan Jasmain Keteratan k Kercesar, jimu Kebannagaan dan Kepelantian Olan raga 127 sid 26 Jul 2016 di Fakultas Bahasa dan Seni UNP<br>Text Keterampian bagi yang memilih program suci Seni Dama Tan B. Musik, Dalain Komunikasi Visali di an Seni Rupa : 27 sid 28 Jul 2016 di Fakultas Bahasa dan Seni UNP<br>Wawancara Prestasi : Tanggal 27 sid 28 Juli 2016, dengan membawa sertifikat asli dan fotokopi<br>Tempat Wawancara : SATINS=Fakultasi Matematika dan IPA, UKS=Fakultas Teknik<br>Olarinaga - Fakultasi Imu, Kedahragaan                                                                                                    | Test Keterampilan bagi y<br>Wawancara Prestasi<br>Tempat Wawancara                                          |                                                                                               | : SA<br>Ola               | INS=Fakultas Maten<br>ahraga=Fakultas Ilmu                                                                                         | natika dan<br>Keolahrag                        | IPA, LKS=<br>gaan | Fakultas Te                                                                                                    | knik      |               |            |             |          |         |         |         |   |          |           |   |   |
| i est Kæteramplan bagi yang memini program studi vendukan Jasmain Kesentatin k. Kerkesa, i mit Kebannagaan an Kesentagaan an Kesentagaan an K                                                                                                    | Test Keterampilan bagi y<br>Wawancara Prestasi<br>Tempat Wawancara                                          |                                                                                               | : SA<br>Ola<br>Ser<br>Al- | INS=Fakultas Materr<br>ahraga=Fakultas Ilmu<br>ni=Fakultas Bahasa d<br>Quran/Hafidz=Gedun                                          | natika dan<br>1 Keolahrag<br>an Seni<br>g MKU  | IPA, LKS=<br>gaan | Fakultas Te                                                                                                    | knik      |               |            |             |          |         |         |         |   |          |           |   |   |
| Tex Keterampian bagi yang memini program studi Pendukan Jasmain Kesentatan K. Kercess. Jimi Kebannagaan di Kepelanna Olan raga 127 sid 26 Jul 2016 di Fakultas Imiu Kebannagaan UNP<br>Tex Keterampian bagi yang memilih program studi Sen Dama Tari A. Musik, Dalain Komunikasi Visual dia Seni Rupa 127 sid 28 Jul 2016 di Fakultas Bahasa dan Seni UNP<br>Wawancara Prestasi : Tanggal 27 sid 28 Jul 2016, dengan membawa sertifikat asi dan fotokopi<br>Tempat Wawancara : SATINS=Fakultas Matematika dan IPA, KUS=Fakultas Teknik<br>Olahnaga=Fakultas INK Kolahnagaan<br>Senia-Fakultas Bahasa dan Seni<br>HASIL SELEKSI : 1 Agustus 2016                                                                                                    | Test Keterampilan bagi y<br>Wawancara Prestasi<br>Tempat Wawancara<br>HASIL SELEKSI :                       |                                                                                               | : SA<br>Ola<br>Sei<br>Al- | INS=Fakultas Maten<br>ahraga=Fakultas Ilmu<br>ni=Fakultas Bahasa d<br>Quran/Hafidz=Gedun<br>1 Agustus 2016                         | natika dan<br>ı Keolahrag<br>an Seni<br>g MKU  | IPA, LKS=<br>gaan | Fakultas Te                                                                                                    | knik      |               |            |             |          |         |         |         |   |          |           |   |   |
| Test Keerempilan bagi yang memin program sudi Perobikan Jasmah Keeretan k Kerreas, imu Keolarnagaan an Kepeandan Olah raga (2/ si da Juli du la di Akulta Jasmah Keeretan k Kerreas), imu Keolarnagaan an Kepeandan Olah raga (2/ si da Juli du la di Akulta Jasmah Keeretan k Kerreas), imu Keolarnagaan an Kepeandan Olah raga (2/ si da Juli du la di Akulta Jasmah Keeretan k Kerreas), imu Keolarnagaan an Kepeandan Olah raga (2/ si da Juli du la di Akulta Jasmah Keeretan k Kerreas), imu Keolarnagaan an Kepeandan Olah raga (2/ si da Juli du la di Akulta Jasmah Keeretan k Kerreas), imu Keolarnagaan an Kepeandan Olah raga (2/ si da Juli 2016 di Fakultas Bahasa dan Seni UNP<br>Wawancara Prestasi : Tanggal 27 ki da Juli 2016, dengan membawa sertifikat asi dan fotokopi<br>Tempat Wawancara : Sintaras Fakultas Mamandia da JIDA, USS=Fakultas Telonk<br>Olahraga=Fakultas Timus Keolarnaga<br>Semi=Fakultas Tahasa dan Seni Al-Quan/Haftas cedung MKU<br>HASIL SELEKSI : 1 Agustus 2016                                                                                                    | Test Keterampilan bagi y<br>Wawancara Prestasi<br>Tempat Wawancara<br>HASIL SELEKSI :<br>VERIFIKASI NILAI : |                                                                                               | : SA<br>Ola<br>Ser<br>Al- | INS=Fakultas Mater<br>ahraga=Fakultas Ilmu<br>ni=Fakultas Bahasa d<br>Quran/Hafidz=Gedun<br>1 Agustus 2016<br>3 dan 4 Agustus 2016 | natika dan<br>1 Keolahrag<br>lan Seni<br>g MKU | IPA, LKS=<br>gaan | Fakultas Te                                                                                                    | knik      |               |            |             |          |         |         |         |   |          |           |   |   |

Cetak Bukti Pendaftaran Jalur Prestasi